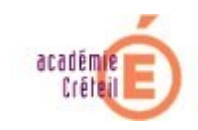

## PROCEDURE POUR METTRE A JOUR LES LICENCES OFFICESCAN

Vous êtes dans cette situation :

| C 10.0.2.15 - Trend Micro Offic           | ceScan - Windows Internet Explorer                             |                      |            |                     |                              |                        |
|-------------------------------------------|----------------------------------------------------------------|----------------------|------------|---------------------|------------------------------|------------------------|
| 💽 🗢 🙋 http://10.0.2.15:20                 | 2.15.2000/officescar/console/html/cg/cg/DMAssterPwd.exe        |                      |            | <b>v</b> 🔒          | 🄸 🗙 📴 Bing                   | P-                     |
| Eichier Edition Affichage Fayoris         | Outlis ?                                                       |                      |            |                     |                              |                        |
| 🔶 Favoris 🛛 🚕 🌈 Sites suggérés            | Hotmail      Galerie de composants W                           |                      |            |                     |                              |                        |
| 10.0.2.15 - Trend Mirro OfficeScap        |                                                                |                      |            |                     | 🟠 🔹 🖾 🗉 🚍 📥 💌 Page 🖬 Séci    | urité + Outils + 🔞 + " |
| Totol2110 - Mend Midlo Officescan         |                                                                |                      |            |                     |                              | <u>_</u>               |
|                                           | an" Powered by Smart Protection Network                        |                      |            |                     | 🎄 <u>Déconnecter</u>   🔽     | Aide 💌                 |
| Serveur actuel : 10.0.2.15                |                                                                |                      |            |                     |                              |                        |
|                                           | Licence du produit                                             |                      |            |                     |                              | Aide                   |
| Scan immédiat                             | <u> </u>                                                       |                      |            |                     |                              |                        |
| Mise a jour immediate du serveur          | Antivirus pour postes de travail est activé                    |                      |            |                     | Atticher les instructions de | renouvellement         |
|                                           | Antivirus pour serveurs est activé                             |                      |            |                     | Afficher les instructions de | renouvellement         |
| Résumé 🔸                                  | Réputation de sites Web et anti-spyware pour postes de         | e travail est activé |            |                     | Afficher les instructions de | renouvellement         |
| Conformité de la sécurité                 | Réputation de sites Web et anti-spyware pour serveurs          | est activé           |            |                     | Afficher les instructions de | renouvellement         |
| <ul> <li>Ordinateurs en réseau</li> </ul> | Damane Cleanum Services est activé                             |                      |            |                     | Afficher les instructions de | renouvellement         |
| + Scan intelligent                        |                                                                |                      |            |                     |                              |                        |
| Mises a jour                              | Informations sur la licence                                    |                      |            |                     |                              |                        |
| + Journaux                                | Services                                                       | État                 | Version    | Date d'expiration   |                              |                        |
| Alexandree                                | Antivirus pour postes de travail                               | Activé               | Complet    | 01/01/2011 00:00:00 |                              |                        |
| Administration                            | Antivirus pour serveurs                                        | Activé               | Complet    | 01/01/2011 00:00:00 |                              |                        |
| + Outils                                  | Réputation de sites Web et anti-spyware pour postes de travail | Activé               | Complet    | 01/01/2011 00:00:00 |                              |                        |
|                                           | Réputation de sites Web et anti-spyware pour serveurs          | Activé               | Complet    | 01/01/2011 00:00:00 |                              |                        |
| Plug-in Manager                           | Damage Cleanup Services                                        | Activé               | Complet    | 01/01/2011 00:00:00 |                              |                        |
|                                           | Condens constitues to the                                      |                      |            |                     |                              |                        |
| TREND MICRO"                              | Services complementaires                                       | État                 |            |                     |                              |                        |
| PROTECTION                                | Dara-feu pour ordianteurs en réconu                            | The Artica           | Désartiver |                     |                              |                        |
|                                           | Pare red pour ordinateurs en reseau                            | Bearing              | bestarer   |                     |                              |                        |
|                                           |                                                                |                      |            |                     |                              |                        |
|                                           |                                                                |                      |            |                     |                              |                        |
|                                           |                                                                |                      |            |                     |                              |                        |
|                                           |                                                                |                      |            |                     |                              |                        |
|                                           |                                                                |                      |            |                     |                              |                        |
|                                           |                                                                |                      |            |                     |                              |                        |
|                                           |                                                                |                      |            |                     |                              |                        |
|                                           |                                                                |                      |            |                     |                              |                        |
|                                           |                                                                |                      |            |                     |                              |                        |
|                                           |                                                                |                      |            |                     | 😜 Internet                   | 👍 • 🔍 100% •           |

Nous allons maintenant changer les numéros de licence officescan, et pour cela il faut :

1- Avoir connaissance des numéros de licence officescan pour l'année 2011 en accédant à la page suivant :

http://cecoia.ac-creteil.fr/wiki/index.php/DI7:Protection antivirus

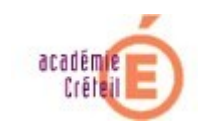

2- Connectez-vous sur votre console officescan

| 🖉 10.0.2.15 - Trend Micro OfficeScan - Window | ws Internet Explorer                                                                                                    |                         |                             |                                   |                               |                                             |
|-----------------------------------------------|----------------------------------------------------------------------------------------------------|-------------------------|-----------------------------|-----------------------------------|-------------------------------|---------------------------------------------|
| 🚱 🗢 🖻 http://10.0.2.15:2080/officescan/conso  | ole/html/cgi/cgiChkMasterPwd.exe                                                                                                    |                         |                             |                                   | ▼ 🗟 47 🗙                      | 🕞 Bing 🖉 🔹                                  |
| Fichier Edition Affichage Favoris Outils ?    |                                                                                                    |                         |                             |                                   |                               |                                             |
| 🚖 Favoris 🛛 🍰 🏉 Sites suggérés 🔹 🔊 Hotmail 🔊  | Galerie de composants W •                                                                                                    |                         |                             |                                   |                               |                                             |
| 6 10.0.2.15 - Trend Micro OfficeScan          |                                                                                                    |                         |                             |                                   | <u>b</u> • 🖻                  | 🔹 📑 🔹 Page + Sécurité + Outils + 🔞 + 🂙      |
| TREND OfficeScan" Powered by                  | Smart Protection Network                                                                                                    |                         |                             |                                   |                               | 🎄 <u>Déconnecter</u>   🛛Aide                |
| Serveur actuel : 10.0.2.15                    |                                                                                                    |                         |                             |                                   |                               |                                             |
| Scan immédiat Résumé                          |                                                                                                    |                         |                             |                                   |                               | Actualiser 🔞 Aide                           |
| Mise à jour immédiate du Au mo                | ioins un contrat de maintenance produit arrive bientôt à expiration. Veuillez c                                                                                                    | contacter votre distrib | uteur local pour plus d'int | formations sur la mise à jour de  | votre licence actuelle.       | plus d'infos                                |
| Résumé<br>Conformité de la sécurité           | is : Antivirus pour serveur/poste de travail, Réputation de sites Web de pos<br>de l'état depuis le 30/11/2010 13:46:07                                                                                                    | stes de travail/serve   | urs et anti-spyware, Rép    | outation de fichiers, Pare-feu, D | amage Cleanup Services        |                                             |
| + Ordinateurs en réseau Ordinateurs en        | in réseau                                                                                                    |                         |                             |                                   |                               |                                             |
| Scan intelligent                              |                                                                                                    |                         |                             |                                   |                               |                                             |
| Mises à jour                                  | Scan traditionnel Smart Scan                                                                                                    |                         |                             | État de détection                 | Afficher les 10 premières sta | tistiques relatives aux risques de sécurité |
| + Journaux                                    |                                                                                                    |                         |                             | Туре                              | Détections                    | Ordinateurs infectés                        |
| Notifications                                 | Etat Smart Scan Scan traditionnel Total                                                                                                    |                         |                             | Virus/programmes malveillan       | ts 0                          | 0                                           |
| + Administration                              |                                                                                                    |                         |                             | Spywares/graywares                | 0                             | 0                                           |
| + Outils                                      |                                                                                                    |                         |                             |                                   |                               |                                             |
|                                               | Hors ligne 0 0 0                                                                                                    |                         |                             |                                   |                               |                                             |
| Plug-in Manager                               |                                                                                                    |                         |                             |                                   |                               |                                             |
| TREND MICRO"                                  | Itinérant 0 0 0                                                                                                    |                         |                             |                                   |                               |                                             |
| PROTECTION NETWORK                            |                                                                                                    |                         |                             |                                   |                               |                                             |
| (8) État de l'épi                             | pidémie                                                                                                    |                         |                             |                                   |                               |                                             |
| Туре                                          |                                                                                                    |                         | Épidémie actuelle           |                                   | Dernière épidémie             |                                             |
| 🧸 Virus/pro                                   | ogrammes malveillants                                                                                                    |                         | Aucune                      |                                   | Aucune                        | Réinitialiser                               |
| 💄 Spywares,                                   | s/graywares                                                                                                    |                         | Aucune                      |                                   | Aucune                        | Réinitialiser                               |
| A Violation                                   | i du pare-feu                                                                                                    |                         | Aucune                      |                                   | Aucune                        | Réinitialiser                               |
| État de mire à                                | État de mise à jour des ordinateurs en réseau (clients en ligne : 1 Smart Scan : 0 Scan traditionnel : 1)              (Defenment out (Développer tout                 (Defenment             )             (Developper tout               (Developper tout |                         |                             |                                   |                               |                                             |
| Etat de mise a                                |                                                                                                    |                         |                             |                                   |                               | Concrementation Concerning                  |
| Nedàle d'acest                                | at Smart Scan                                                                                                    | s ees oo                | 0                           |                                   | poence de mise a jour         |                                             |
| Modele d'agent                                | it oment ocen                                                                                                    | 5.005.00                |                             |                                   | 100%                          | ~                                           |
|                                               |                                                                                                    |                         |                             |                                   |                               | 🔪 Internet 🦓 🔹 🔍 100% 🔹 💡                   |

3- Cliquez sur la gauche de l'écran Administration, Licence du Produit

| Image: Second Second                  | <b>ρ</b> .           |
|----------------------------------------------------------------------------------------------------|----------------------|
| Pedrer Edition Alfchage Fevoris Outlis ?<br>👷 Fevoris 🎪 🎉 Stes suzgérés - 🖉 Holtmal 🖉 Galerie de composeries W                                                                                                    |                      |
| 👷 Førerø   🚔 🏉 Sten supprire = 👔 Hotmat 🗿 Golerie de composaries W =                                                                                                    |                      |
|                                                                                                    |                      |
| 🍯 10.0.2.15-Trend Nos OfficeSon                                                                                                    | ité 🔹 Outils 👻 🔞 👻 🎽 |
| OfficeScan" Powered by Smart Protection Network                                                                                                    | -Aide 💌              |
| Serveur actuel   10.0.2.15                                                                                                    |                      |
| Licence du produit                                                                                                    | Aide                 |
| Scan immédiat                                                                                                    |                      |
| Mise à jour immédiate du 🧭 Antivirus pour postes de travail est activé Afficher les instructions de re                                                                                                    | enouvellement        |
| serveur Antivirus pour serveurs est activé Afficher les instructions de re                                                                                                    | enouvellement        |
| Résumé 🤗 Réputation de sites Web et anti-spyware pour postes de travail est activé Alficher les instructions de ro                                                                                                    | enouvellement        |
| Conformité de la sécurité 🔗 Réputation de sites Web et anti-spyware pour serveurs est activé Afficher les instructions de re                                                                                                    | enouvellement        |
| Ordinateurs en réseau                                                                                                    |                      |
| + Scan intelligent answer so a clave answer so a clave answer so                                                                                                    | enouvenennent        |
| Mises à jour     Informations sur la licence                                                                                                    |                      |
| Services     État     Version     Dete d'expiration                                                                                                    |                      |
| Cisco NAC     Antivirus pour postes de travail     Antivirus pour postes de travail     Antivirus pour postes de travail     Complet     Complet     Original                                                                                                    |                      |
| Antivinus pour serveurs     Antivinus pour serveurs     Antivinus pour serveurs     Antivinus pour serveurs                                                                                                    |                      |
| Administration de sites Web et anti-sprvare pour fostrade travell 🖗 Activé Complet 01/01/2011 00/00/00                                                                                                    |                      |
| Paraméte prov Paraméte prov Réputation de sites Web et anti-spyware pour serveura Paraméter Spyware pour serveura Paraméter Spyware Paraméter Spyware pour ser |                      |
| Paramètres de connexion Damage Cleanup Services @Activé Complet 01/01/2011 00:000                                                                                                    |                      |
| Clients inset/fs                                                                                                    |                      |
| Gestionnaire de Servicas complémentaires                                                                                                    |                      |
| guarantaine Devroes Cast                                                                                                    |                      |
| Licence du produit Pare-reu pour ordinateurs en reseu                                                                                                    |                      |
| World Virus Tracking                                                                                                    |                      |
| Parameters de Concor                                                                                                    |                      |
| sauvearde de la base de                                                                                                    |                      |
| domnées double de                                                                                                    |                      |
| + Outils                                                                                                    |                      |
|                                                                                                    |                      |
| Plug-in Manager                                                                                                    |                      |
|                                                                                                    |                      |
|                                                                                                    |                      |
|                                                                                                    | 🕼 • 🔍 100% • 🚲       |
|                                                                                                    |                      |

4- Il va falloir cliquer sur chaque ligne de produit l'une après l'autre.

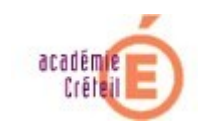

5- On obtient l'écran suivant :

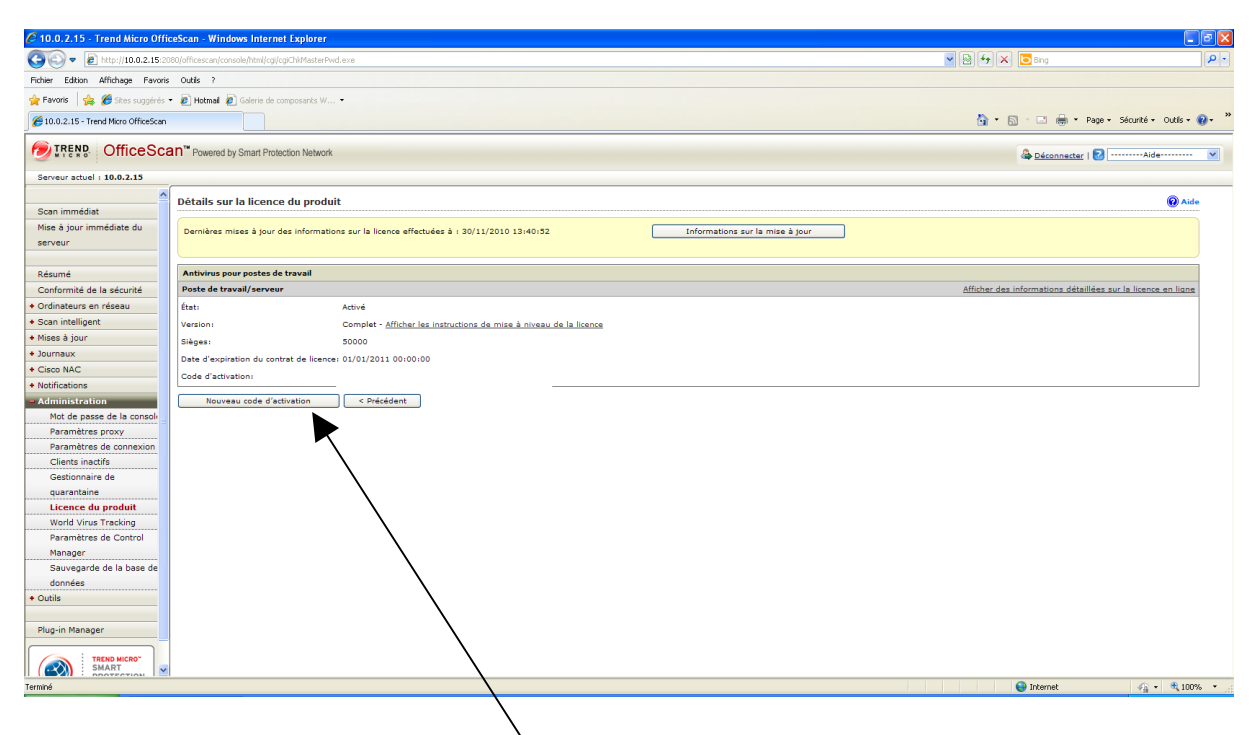

Cliquez sur « Nouveau code d'activation »

| Control Control                                                                                                    | 🖉 10.0.2.15 - Trend Micro Off        | ceScan - Windows Internet Explorer                                                                                              |                          |                             |
|----------------------------------------------------------------------------------------------------|--------------------------------------|----------------------------------------------------------------------------------------------------|--------------------------|-----------------------------|
| Tex Bits   Bits Bits   Bits <th>🚱 🗢 🖻 http://10.0.2.15:2</th> <th>D80/dfficescan/console/html/cgi/cgi/Chi/Master Pvd.exe</th> <th>💌 🗟 😽 🗙 🔽 Bing</th> <th>P -</th>                                                                                                    | 🚱 🗢 🖻 http://10.0.2.15:2             | D80/dfficescan/console/html/cgi/cgi/Chi/Master Pvd.exe                                                                          | 💌 🗟 😽 🗙 🔽 Bing           | P -                         |
| <pre></pre>                                                                                                    | Fichier Edition Affichage Favori     | s Outlis ?                                                                                                    |                          |                             |
| Image: Control in the control in the con                                                                                                    | 🖕 Favoris 🛛 🖕 🏉 Sites suggérés       | Betrait B Galerie de composents W                                                                                               |                          |                             |
| <form>  Click Click     Section 11 10.2.15     Section 11 10.2.15        Section 11 10.2.15           Section 11 10.2.15                                                                                                    Section 11 10.15          Section 12    Section 12     Section 12    Section 12   Section 12     Section 12     Sec</form>                                                                                                    | 6 10.0.2.15 - Trend Micro OfficeScan |                                                                                                    | 🏠 🔹 🗟 👘 🖾 🌐 👻 Page + S   | Sécurité + Outils + 🔞 + 🏾 » |
| <pre>seve used 1 18.02.13  Seve used 1 20.02.14  Seve used a Catabaan de la locate de produit on la locate da la da da produit Seve used a Catabaan de la coste da databaan de la da da da da da da da da da da da da da</pre>                                                                                                    |                                      | an" Powered by Smart Protection Network                                                                                         | 🎄 <u>Déconnecter</u>   🜏 | Aide 💌                      |
| About nomedia is a source of a doctation do la licence du produit     Sour model is about nomedia is a source of a doctation, arregatemente fourie avec le produit.     Rome model is about nome de la doctation, arregatemente fourie avec le produit.     Rome model is about nome de la doctation, arregatemente fourie avec le produit.     Rome model is about nome de la doctation, arregatemente fourie avec le produit.     Rome model is about nome de la doctation, arregatemente fourie avec le produit.     Rome model is about nome de la doctation, arregatemente fourie avec le produit.     Rome model is about nome de la doctation de la licence du produit de la doctation de la doctation de la doctation.     Rome model is about nome de la doctation de la doctation.     Rome model is about nome de la doctation de la doctation.     Rome model is about nome de la doctation.     Rome model is about nome de la doctation.     Rome model is about nome de la doctation.     Rome model is about nome de la doctation.     Rome model is about nome de la doctation.     Rome model is about nome de la doctation.     Rome model is about nome de la doctation.     Rome model is about nome de la doctation.     Rome model is about nome de la doctation.     Rome model is about nome de la doctation.     Rome model is about nome de la doctation.     Rome model is about nome de la doctation.     Rome model is about nome de la doctation. <td>Serveur actuel : 10.0.2.15</td> <td></td> <td></td> <td></td>                                                                                                    | Serveur actuel : 10.0.2.15           |                                                                                                    |                          |                             |
| Some melled   Kee à pur melled is double   Kee à pur melled is double   Ordinatura en facea   Ordinatura en facea <td></td> <td>Nouveau code d'activation de la licence du produit</td> <td></td> <td>Aide</td>                                                                                                    |                                      | Nouveau code d'activation de la licence du produit                                                                              |                          | Aide                        |
| Mine à pour immédia du autorité   encreur   Rémard   Conformante ne rofeau   • Stan intelligent   • Stan intelligent   • Stan intelli                                                                                                    | Scan immédiat                        |                                                                                                    |                          |                             |
| introduction   Reamed   Conformation dia asciunta   Ordinatura con relaza   Scan intelliguet   Scan intelliguet                                                                                                    | Mise à jour immédiate du             | Pour botenir le code o activation, <u>enregistrez vous en ingne</u> a l'aide de la cie o enregistrement roumie avec le produit. |                          |                             |
| Advanti   Conformite de la sécurita   Ordinateure en revision de la bécarita   Ordinateure en revision de la bécarita   Ordinateure en                                                                                                    | serveur                              | Nouveau code d'activation                                                                                                    |                          |                             |
| Confermine de la securita   Ordinativaria en releau   Scan inteliguer   More de parte de la constitu   Ordinativaria   Ordinativaria   More de parte de la constitu   More de parte de la constitu   More de parte de la constitu   Cierce hACC   • Indeficiente   • Colaria   • Oudia   • Paramètres de Control   Manager   Sauvegarité de la base de donnels   • Oudia                                                                                                    | Dánumá                               | Produit : Antivirus pour postes de travail                                                                                      |                          |                             |
| Ordinateurs en réseu     Scan intelligent     Monde à jour     Scan intelligent     Scan intelligent     Sca                                                                                                    | Conformité de la sécurité            | Nouveau code d'activation :                                                                                                    |                          |                             |
| Some intelligent Mides à glou Mides à glou                                                                                                    | Ordinateurs en réseau                | Enregistrer Annuler                                                                                                    |                          |                             |
| Mise à gour Mise à gour Mise à gour Gaco NAC Gaco NAC Gaco NAC Gaco NAC Gaco NAC Gaco NAC Gaco NaC Gaco NaC G                                                                                                    | Scan intelligent                     |                                                                                                    |                          |                             |
| Sourmaix     Cace NAC     Cace NAC     Cace NAC     Administration     Administration     Remarking proxy     Paramking acconnoision     Cincia inact/h     Gestionmaire de     quartanting     Quartanting     Gestionmaire de     quartanting     Gestionmaire de     quartanting     Gestionmaire de     Gestionmaire de     Gestionma                                                                                                    | + Mises à jour                       |                                                                                                    |                          |                             |
| <ul> <li>Clock ALC</li> <li>Holdfradion</li> <li>Admitstration</li> <li>Model de acrossion</li> <li>Paramètres de connexion</li> <li>Clenst inscri<br/>Gestonnaire de<br/>quaentainte</li> <li>Licence du produit</li> <li>Word Vinz Traching</li> <li>Paramètres de Control<br/>Hanger</li> <li>Sauvegarde de la bes de<br/>données</li> <li>Outlis</li> <li>Fug-in Manager</li> <li>Sauvegarde de la bes de<br/>données</li> <li>Outlis</li> <li>Fug-in Manager</li> </ul>                                                                                                    | + Journaux                           |                                                                                                    |                          |                             |
| <ul> <li>Montacions</li> <li>Addininistration</li> <li>Mot de passe de la consola</li> <li>Paramètres de consola</li> <li>Cienes inscrito</li> <li>Gestionnaire de<br/>calaministration</li> <li>Gestionnaire de<br/>calaministration</li> <li>Gestionnaire de<br/>calaministration</li> <li>Banager</li> <li>Outis</li> <li>Plug-in Manager</li> <li>Savegará de la base de<br/>donnés</li> <li>Outis</li> </ul>                                                                                                    | + Cisco NAC                          |                                                                                                    |                          |                             |
| Administration<br>Paramètres de Loconscion<br>Cientes inectifie<br>Gestionnaire de<br>quarantaine<br>Licence du produit<br>World Vins: Tracking<br>Paramètres de Control<br>Hamager<br>Sauvegarde de la base de<br>donnée<br>* Utilie<br>Plug-in Manager<br>* Manager<br>* Manager<br>* Manager<br>* Manager<br>* Manager<br>* Manager<br>* Manager<br>* Manager<br>* Manager<br>* Manager<br>* Manager<br>* Manager<br>* Manager                                                                                                    | <ul> <li>Notifications</li> </ul>    |                                                                                                    |                          |                             |
| No. de stade de la contación<br>Paramètres de contexion<br>Ciente inación<br>Gestionnaire de<br>quantaline<br>License du produit<br>Word Vinz Traching<br>Paramètres de Control<br>Paramètres de Control<br>Paramètres de Contr                                                                                                    | - Administration                     |                                                                                                    |                          |                             |
| Premittre de contexión       Clients inactífic       Gestionnaire de<br>quartinine       Licence du produtt       Wold Virus Tracking       Paramètres de Control       Manager       Sauvegarde de la base de<br>domáse       Outlis       Plup-in Manager       Itame scorr       Itames control       Manager                                                                                                    | Paramètres proxy                     |                                                                                                    |                          |                             |
| Clinta inact/s<br>Gestionnaire de<br>quarataine<br>Licence du produt<br>World Vins Teaching<br>Paramètre de Control<br>Hamager<br>Sauvegarde de la base de<br>données<br>• Outis<br>Plug-in Manager<br>↓<br>Manager<br>↓<br>Manager<br>↓<br>Manager                                                                                                    | Paramètres de connexion              |                                                                                                    |                          |                             |
| Gestonaire de<br>guarataine<br>License du produit<br>Werd Vrinz Tracking<br>Paramètre de Control<br>Hanger<br>Sauvegarde de base de<br>données<br>Outlis<br>Plug-in Manger                                                                                                    | Clients inactifs                     |                                                                                                    |                          |                             |
| euerantaine<br>Licence du produit<br>World Vine Tracking<br>Paramètres de Control<br>Hanger<br>Savegarde de la base de<br>données<br>• Outils<br>Plug-in Manger<br>Flug-in Manger<br>Manger<br>• Outils<br>Plug-in Manger                                                                                                    | Gestionnaire de                      |                                                                                                    |                          |                             |
| Licence du produit<br>World Yuns Trackion<br>Paramètres de Control<br>Hanager<br>Sevenate de la base de<br>données<br>• Outis<br>Plug-in Manager                                                                                                    | quarantaine                          |                                                                                                    |                          |                             |
| Wold With Hard Control<br>Nanger<br>Sauvegarde 1e bee de<br>données<br>• Outlie<br>Plug-in Manger                                                                                                    | Licence du produit                   |                                                                                                    |                          |                             |
| Manager<br>Sauvegarde de la base de<br>données<br>+ Oublis<br>Plug-in Manager<br>Interse sector<br>Sauve<br>Sauve<br>Manager<br>Manager<br>M                                                                                                    | Paramètres de Control                |                                                                                                    |                          |                             |
| Savuegarite de la base de<br>données<br>- Outlis<br>Plug-in Manager<br>- MART<br>- MART | Manager                              |                                                                                                    |                          |                             |
| Gondes           • Outlis           Plup-in Manager           Image: Statement           Image: Statement           *           *           *           *           *           *           *           *           *           *           *           *           *           *           *           *                                                                                                    | Sauvegarde de la base de             |                                                                                                    |                          |                             |
|                                                                                                    | données                              |                                                                                                    |                          |                             |
| Plug-in Manager                                                                                                    | + Outils                             |                                                                                                    |                          |                             |
| Pug-in Manager                                                                                                    |                                      |                                                                                                    |                          |                             |
|                                                                                                    | Plug-in Manager                      |                                                                                                    |                          |                             |
|                                                                                                    |                                      |                                                                                                    |                          |                             |
|                                                                                                    |                                      |                                                                                                    | 😜 Internet               | 👍 • 🔍 100% • 🚊              |
|                                                                                                    |                                      |                                                                                                    |                          |                             |

6- Saisir le code qui vous a été fourni et cliquer sur Enregistrer

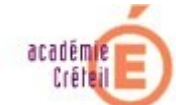

| C 10.0.2.15 - Trend Micro Offic      | eScan - Windows Internet Explorer                                                                                         |                                                              |
|--------------------------------------|----------------------------------------------------------------------------------------------------|--------------------------------------------------------------|
| 🔄 🗸 = 👔 http://10.0.2.15:20          | 80/officescan/console/html/cgi/cgi/chi/MasterPwd.exe                                                                      | V 🗟 4 🗙 🖸 Bing 🛛 🔎 -                                         |
| Fichier Edition Affichage Favoris    | Outlis ?                                                                                                    |                                                              |
| 🖕 Favoris 🛛 👍 🌈 Sites suggérés 🔹     | Hotmail Di Goterie de composants W •                                                                                      |                                                              |
| 6 10.0.2.15 - Trend Micro OfficeScan |                                                                                                    | 🏠 🔹 🔂 🐇 🖃 🆶 🍷 Page + Sécurité + Outils + 🔞 + 🎽               |
|                                      | Powered by Smart Protection Network                                                                                       | 🎝 Déconnecter   🛃Aide 💌                                      |
| Serveur actuel : 10.0.2.15           |                                                                                                    |                                                              |
| <u>^</u>                             | Détails sur la licence du produit                                                                                         | () Aida                                                      |
| Scan immédiat                        |                                                                                                    |                                                              |
| Mise à jour immédiate du             | Dernières mises à jour des informations sur la licence effectuées à 1 30/11/2010 13:40:52 Informations sur la mise à jour |                                                              |
| serveur                              |                                                                                                    |                                                              |
| Dénumé                               | Antivirus pour postes de travail                                                                                          |                                                              |
| Conformité de la sécurité            | Poste de travail/serveur                                                                                                  | Afficher des informations détaillées sur la licence en ligne |
| Ordinateurs en réseau                | État : Activé                                                                                                    |                                                              |
| Scan intelligent                     | Version : Complet - Afficher les instructions de mise à niveau de la licence                                              |                                                              |
| + Mises à jour                       | Postes : 150000                                                                                                    |                                                              |
| + Journaux                           | Date d'expiration du contrat de licence : 30/09/2015 00:00:00                                                             |                                                              |
| + Cisco NAC                          | Code d'activation :                                                                                                    |                                                              |
| + Notifications                      | Nouveau code d'activation < Précédent                                                                                     |                                                              |
| Administration                       |                                                                                                    |                                                              |
| Mot de passe de la console           | /                                                                                                    |                                                              |
| Paramètres proxy                     |                                                                                                    |                                                              |
| Clients inactifs                     |                                                                                                    |                                                              |
| Gestionnaire de                      |                                                                                                    |                                                              |
| quarantaine                          |                                                                                                    |                                                              |
| Licence du produit                   |                                                                                                    |                                                              |
| World Virus Tracking                 |                                                                                                    |                                                              |
| Paramètres de Control                |                                                                                                    |                                                              |
| Manager                              |                                                                                                    |                                                              |
| Sauvegarde de la base de             | /                                                                                                    |                                                              |
| + Outils                             |                                                                                                    |                                                              |
|                                      | /                                                                                                    |                                                              |
| Plug-in Manager                      |                                                                                                    |                                                              |
|                                      |                                                                                                    |                                                              |
|                                      |                                                                                                    |                                                              |
| Terminé                              |                                                                                                    | 🔯 😜 Internet 🦓 🔹 🔍 100% 🔹                                    |
|                                      |                                                                                                    |                                                              |

Cliquez sur Informations sur la mise à jour

L'affichage se modifie :

| 🖉 10.0.2.15 - Trend Micro Offi      | iceScan - Windows Internet Explorer                                                                                      |                                                          | - 7 🛛      |
|-------------------------------------|----------------------------------------------------------------------------------------------------|----------------------------------------------------------|------------|
| (30) - 🔊 http://10.0.2.15:2         | 388/officescar/console/html/cgi/cgi/chi/MasterPwd.exe                                                                    | 💌 🗟 🐓 🗙 🔽 Bing                                           | P -        |
| Fichier Edition Affichage Favoris   | s Outlis ?                                                                                                    |                                                          |            |
| 🖕 Favoris 🛛 🍰 🌈 Sites suggérés      | - 🔊 Hetmal 🖉 Galerie de composants W                                                                                     |                                                          |            |
| 10.0.2.15 - Trend Micro OfficeScan  |                                                                                                    | 🏠 👻 🔂 👘 🖃 🖶 👻 Page 🕶 Sécurité 🕶 Outi                     | 15 • 🔞 • 👋 |
|                                     | an" Powered by Smart Protection Network                                                                                  | A Déconnecter   🛛Aide                                    | ···· 💌     |
| Serveur actuel : 10.0.2.15          |                                                                                                    |                                                          |            |
|                                     | Détails sur la licence du produit                                                                                        | ۵                                                        | Aide       |
| Scan immédiat                       |                                                                                                    |                                                          |            |
| Mise à jour immédiate du<br>serveur | Demières mises à jour des informations sur la licence effectuées à i 30/11/2010 13:55:47 Informations sur la mise à jour |                                                          |            |
| Résumé                              | Antivirus pour postes de travail                                                                                         |                                                          |            |
| Conformité de la sécurité           | Poste de travail/serveur                                                                                                 | Afficher des informations détaillées sur la licence en l | ligne      |
| Ordinateurs en réseau               | État : Activá                                                                                                    |                                                          |            |
| Scan intelligent                    | Version 1 Complet - Affricher les instructions de mise à niveau de la licence                                            |                                                          |            |
| + Mises à jour                      | Version 1 Complex Internet for Inscitour of Internet for Inscitour of Internet of Internet                               |                                                          |            |
| + Journaux                          |                                                                                                    |                                                          |            |
| + Cisco NAC                         | Date a explication on contrar de licence : 30/03/2012 00:00:00                                                           |                                                          |            |
| + Notifications                     | Lode d activation i                                                                                                    |                                                          |            |
| Administration                      | Nouveau code d'activation < Précédent                                                                                    |                                                          |            |
| Mot de passe de la console          |                                                                                                    |                                                          |            |
| Paramètres proxy                    |                                                                                                    |                                                          |            |
| Paramètres de connexion             |                                                                                                    |                                                          |            |
| Clients inactifs                    |                                                                                                    |                                                          |            |
| Gestionnaire de                     |                                                                                                    |                                                          |            |
| licance du produit                  |                                                                                                    |                                                          |            |
| World Virus Tracking                |                                                                                                    |                                                          |            |
| Paramètres de Control               |                                                                                                    |                                                          |            |
| Manager                             |                                                                                                    |                                                          |            |
| Sauvegarde de la base de            |                                                                                                    |                                                          |            |
| données                             |                                                                                                    |                                                          |            |
| + Outils                            |                                                                                                    |                                                          |            |
|                                     |                                                                                                    |                                                          |            |
| Plug-in Manager                     |                                                                                                    |                                                          |            |
|                                     |                                                                                                    |                                                          |            |
| I I MARKET PROTECTION               | 1                                                                                                    | 😜 Internet 🛷 + 🕏                                         | 100% • .:  |
|                                     |                                                                                                    |                                                          |            |

Cliquez sur précédent et renouveler l'opération pour les autres produits activés.